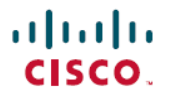

Revised: August 15, 2024

# Troubleshooting Smart License Using Policy in Cisco Catalyst SD-WAN

# **Troubleshooting for Managing Licenses for Smart License Using Policy**

The following troubleshooting sections provide information for about troubleshooting issues affecting management of Smart License Using Policy using Cisco SD-WAN Manager.

# **Troubleshooting: General**

This general troubleshooting information applies to managing licenses using Cisco SD-WAN Manager.

### Failed to authenticate Smart Account credentials

#### Problem

When you enter Smart Account credentials, Cisco SD-WAN Manager displays an error saying, "Failed to authenticate Smart Account credentials."

#### **Possible Causes**

Incorrect Smart Account credentials

#### Solutions

Verify that you have entered the Smart Account credentials correctly on the Administration > License Management page, using the Sync Licenses & Refresh Devices button.

# **Troubleshooting for Cisco SSM On-Prem**

Minimum supported release: Cisco vManage Release 20.9.1

This troubleshooting information applies when using a Cisco SSM on-prem license server.

### **Cisco Smart Account Server Is Unreachable**

#### Problem

When you enter Smart Account credentials on the Administration > License Management page, using the Sync Licenses & Refresh Devices button, Cisco SD-WAN Manager displays an error saying that the Cisco Smart Account server is unreachable.

#### **Possible Causes**

- Problem with connectivity between Cisco SD-WAN Manager and the Cisco SSM on-prem license server
- · Problem with Cisco SSM on-prem license server operation

- · Incorrect credentials for the Cisco SSM on-prem license server
- Incorrect credentials for the Smart Account

#### Solutions

- 1. Verify that Cisco SD-WAN Manager has connectivity to the Cisco SSM on-prem server.
- 2. Verify that the Cisco SSM on-prem license server is operational.
- 3. If you have administration permissions, verify that you have entered the correct credentials for the Cisco SSM on-prem license server on the **Administration** > **Settings** page, in the **License Reporting** section.
- 4. Verify that you have entered the Smart Account credentials correctly on the Administration > License Management page, using the Sync Licenses & Refresh Devices button.